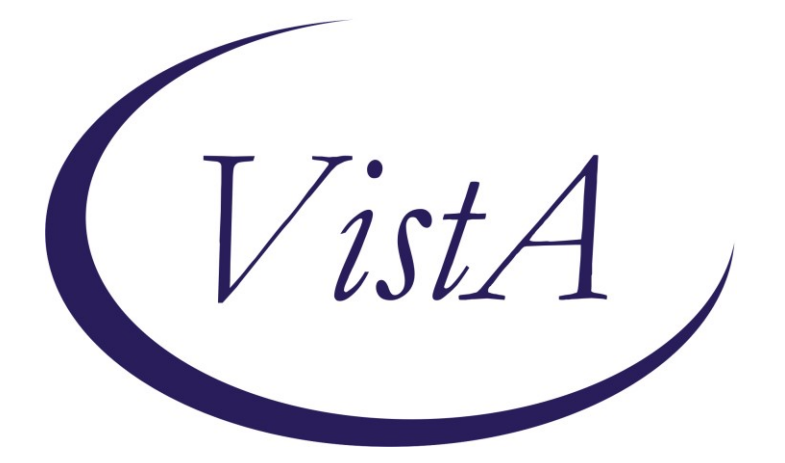

Update \_2\_0\_394

# **Clinical Reminders**

# **VA-RESPIRATORY SYNCYTIAL VIRUS**

### **Install Guide**

October 2023

Product Development Office of Information Technology Department of Veterans Affairs

| Table of Contents |   |
|-------------------|---|
| INTRODUCTION      | 1 |
| INSTALL DETAILS   | 2 |
| INSTALL EXAMPLE   |   |
| POST INSTALLATION | 6 |

## Introduction

In the United States, respiratory syncytial virus (RSV) causes seasonal epidemics of respiratory illness. Most adult RSV disease cases occur among older adults, with an estimated 60,000-160,000 hospitalizations and 6,000-10,000 deaths annually among adults aged  $\geq 65$  years in the United States. Unlike routine and risk-based vaccine recommendations, recommendations based on shared clinical decision-making <u>do not</u> target all persons in a particular age group or an identifiable risk group.

VHA suggests that clinicians may offer a single dose RSV vaccine to adults aged 60 years or older. The decision to receive a RSV vaccine should include patient's preferences and values regarding benefits and harms related to the patient's risk for severe RSV-associated disease and known vaccine harm. Patients should only receive an RSV vaccine if they request vaccination after shared decision-making. VHA's guidance on this Clinical Preventive Service may be found here: REDACTED

CDC recommends a respiratory syncytial virus (RSV) vaccine during pregnancy to protect babies from severe RSV disease: (NOTE: Only Pfizer's RSV vaccine (Abrysvo) has been approved for use during pregnancy). Pregnant Veterans should receive a single dose of Pfizer's bivalent RSVpreF vaccine (Abrysvo) during weeks 32 through 36 of pregnancy during September through January. However, RSV seasons can vary in different parts of the United States. Local, state, and territorial health departments can determine the best times to start and stop administration of RSV vaccines in their jurisdictions. This is especially important in Alaska, parts of Florida, Hawaii, Puerto Rico, U.S. Virgin Islands, Guam, and the U.S.-affiliated Pacific Islands, where RSV seasonality can be different from most of the continental U.S.

GlaxoSmithKline's RSV vaccine, adjuvanted (Arexvy) is NOT FDA approved for pregnant persons.

https://www.cdc.gov/vaccines/vpd/rsv/hcp/pregnant-people.html

To facilitate the shared decision-making discussion and capture the interaction with patients, this new template is being deployed as a Shared Template.

UPDATE\_2\_0\_394 contains 1 Reminder Exchange entry:

### UPDATE\_2\_0\_394 VA-RESPIRATORY SYNCYTIAL VIRUS

### The exchange file contains the following components:

REMINDER GENERAL FINDINGS VIEW PROGRES NOTE TEXT

#### **TIU TEMPLATE FIELD**

BLANK TEXT FIELD FOR DIALOGS VA-LOCATIONS IM VIS RSV URL

#### **HEALTH FACTORS**

VA-REMINDER UPDATES [C] VA-UPDATE\_2\_0\_394 IMMUNIZATION [C] VA-RSV EDUCATION VVC/TELEHEALTH VST

#### **REMINDER SPONSOR**

NATIONAL CENTER FOR HEALTH PROMOTION AND DISEASE PREVENTION (NCP)

#### **REMINDER TERM**

VA-REMINDER UPDATE\_2\_0\_394

#### **REMINDER DIALOG**

VA-RESPIRATORY SYNCYTIAL VIRUS

### **Install Details**

This update is being distributed as a web host file. The address for the host file is: https://REDACTED/UPDATE\_2\_0\_394.PRD

The file will be installed using Reminder Exchange, programmer access is not required.

Installation:

=============

This update can be loaded with users on the system. Installation will take less than 5 minutes.

### Install Example

Go to Reminder exchange in Vista.

To Load the exchange file, use LWH. The URL is https://REDACTED /UPDATE\_2\_0\_394.PRD

| +        | +   | Next Screen     | - Prev  | Screen | ??    | More   | Acti  | ions         |         | >>> |
|----------|-----|-----------------|---------|--------|-------|--------|-------|--------------|---------|-----|
| CFE Cre  | ate | Exchange File   | Entry   |        | LHF   | Load   | Host  | t File       |         |     |
| CHF Cre  | ate | Host File       |         |        | LMM   | Load   | Mail  | LMan Message |         |     |
| CMM Cre  | ate | MailMan Messag  | je      |        | LR    | List   | Remi  | inder Defini | tions   |     |
| DFE Del  | ete | Exchange File   | Entry   |        | LWH   | Load   | Web   | Host File    |         |     |
| IFE Ins  | tal | l Exchange File | Entry   |        | RI    | Remir  | nder  | Definition 3 | Inquiry |     |
| IH Ins   | tal | lation History  |         |        | RP    | Repac  | ck 👘  |              |         |     |
| Select A | cti | on: Next Scree  | 1// LWH | Load   | Web   | Host F | File  |              |         |     |
| Input th | e U | RL for the .pro | file f  |        |       |        |       |              |         |     |
| https:// |     |                 |         | /UPDA  | ΓE_2_ | 0_394. | . PRD |              |         |     |
|          |     |                 |         |        |       |        |       |              |         |     |

You will see a message indicating the file was loaded successfully.

Search and locate an entry titled UPDATE\_2\_0\_394 VA-RESPIRATORY SYNCYTIAL VIRUS in reminder exchange.

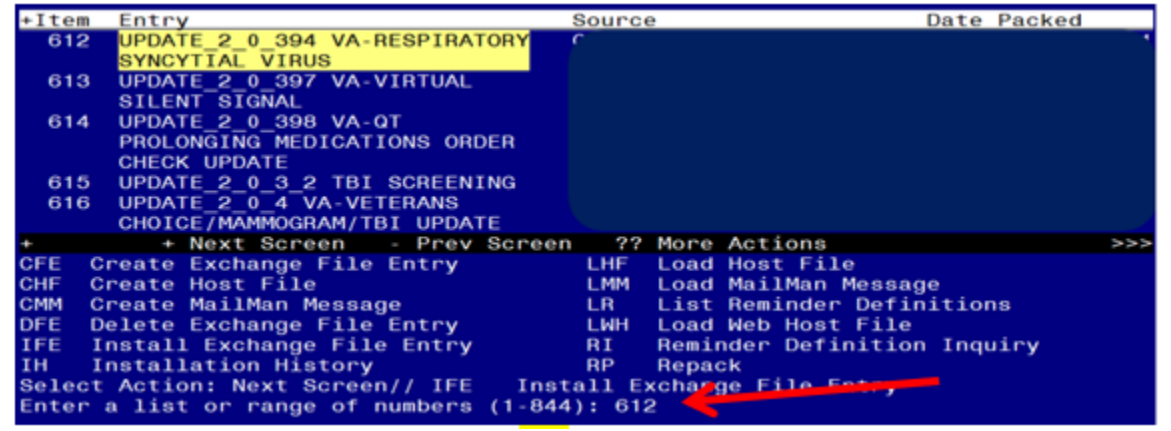

At the <u>Select Action</u> prompt, enter <u>IFE</u> for Install Exchange File Entry Enter the number that corresponds with your entry titled UPDATE\_2\_0\_394 VA-RESPIRATORY SYNCYTIAL VIRUS *(in this example it is entry 612, it will vary by site)* that is dated 10/18/2023.

| Description:<br>The following Clinical Reminder items we<br>REMINDER DIALOG<br>VA-RESPIRATORY SYNCYTIAL VIRUS | ere selected for packing:     |
|----------------------------------------------------------------------------------------------------|-------------------------------|
| REMINDER TERM<br>VA-REMINDER UPDATE_2_0_394                                                                   |                               |
| Keywords:                                                                                                    |                               |
| Components:                                                                                                   |                               |
| + Enter ?? for more actions                                                                                   | >>>                           |
| IA Install all Components<br>Select Action: Next Screen// IA                                                  | IS Install Selected Component |

At the <u>Select Action</u> prompt, type <u>IA</u> for Install all Components and hit enter. For all new entries in any category you will choose <u>I to Install</u> <u>SKIP</u> any items in any category you are prompted to overwrite.

You will then be prompted to install the dialog component. Packed reminder dialog: VA-RESPIRATORY SYNCYTIAL VIRUS [NATIONAL DIALOG]

| Iten                            | n Seq. Dialog Findings                          | Туре             | Exists |  |  |  |
|---------------------------------|-------------------------------------------------|------------------|--------|--|--|--|
| 1                               | VA-RESPIRATORY SYNCYTIAL VIRUS                  | dialog           |        |  |  |  |
|                                 |                                                 | Ŭ                |        |  |  |  |
| 2                               | 10 VA-RESPIRATORY SYNCYTIAL VIRUS TEMPLATE      | element          |        |  |  |  |
|                                 | Finding, *NONE*                                 | C remente        |        |  |  |  |
|                                 | Finding. None                                   |                  |        |  |  |  |
| 0                               | 15 TEVE DI ANIZ I TNE LITTU TEMPI ATE ETELD     | - 1              | ×      |  |  |  |
| 3                               | TO TEXT BLANK LINE WITH TEMPLATE FIELD          | erement          | ^      |  |  |  |
|                                 | Finding: ^NONE^                                 |                  |        |  |  |  |
|                                 |                                                 |                  |        |  |  |  |
| 4                               | 20 VA-RESPIRATORY SYNCYTIAL VIRUS INFORMATION   | element          |        |  |  |  |
|                                 | Finding: *NONE*                                 |                  |        |  |  |  |
|                                 |                                                 |                  |        |  |  |  |
| 5                               | 30 VA-GP RESPIRATORY SYNCYTIAL VIRUS ADDITIONAL | group            |        |  |  |  |
| INFORMATION                     |                                                 |                  |        |  |  |  |
|                                 | Finding: *NONE*                                 |                  |        |  |  |  |
| 6                               | 30.10 VA-EL RESPIRATORY SYNCYTIAL VIRUS VACCINE | element          |        |  |  |  |
| +                               | + Next Screen - Prev Screen 22 More Actions     |                  |        |  |  |  |
| חח                              | Dialog Details DT Dialog Text IS                | Install Selecter |        |  |  |  |
|                                 | Dialog Eindings DU Dialog Usago OU              | Oui+             |        |  |  |  |
|                                 | Dialog Findings Do Dialog Usage QU              | Guit             |        |  |  |  |
|                                 | Dialog Summary IA Install All                   |                  |        |  |  |  |
| Select Action: Next Screen// IA |                                                 |                  |        |  |  |  |
|                                 |                                                 |                  |        |  |  |  |

At the <u>Select Action</u> prompt, type <u>IA</u> to install the dialog – <u>VA-RESPIRATORY</u> <u>SYNCYTIAL VIRUS</u>

Install reminder dialog and all components with no further changes: Y//ES In your test account, you may get prompted that the immunization finding does not exists, you can choose to replace with any other immunization in your test account only. You should not see that message in your production account.

| Packe                   | ed reminder dialog: VA-RESPIRATO                                                                               | RY SYNCYTIAL                | VIRUS [NA      | TIONAL DIALOG]         |        |
|-------------------------|----------------------------------------------------------------------------------------------------|-----------------------------|----------------|------------------------|--------|
| VA-RE                   | ESPIRATORY SYNCYTIAL VIRUS (remined)                                                                           | nder dialog)                | installed      | from exchange          | file.  |
| Iten                    | n Seq. Dialog Findings                                                                                         |                             |                | Туре                   | Exists |
| 1                       | VA-RESPIRATORY SYNCYTIAL VIR                                                                                   | US                          |                | dialog                 | Х      |
| 2                       | 10 VA-RESPIRATORY SYNCYTIAL V<br>Finding: *NONE*                                                               | IRUS TEMPLATI               | E              | element                | ×      |
| 3                       | 15 TEXT BLANK LINE WITH TEMPL/<br>Finding: *NONE*                                                              | ATE FIELD                   |                | element                | x      |
| 4                       | 20 VA-RESPIRATORY SYNCYTIAL V<br>Finding: *NONE*                                                               | IRUS INFORMA <sup>-</sup>   | TION           | element                | x      |
| 5                       | 30 VA-GP RESPIRATORY SYNCYTIA<br>INFORMATION<br>Finding: *NONE*                                                | L VIRUS ADDI <sup>.</sup>   | TIONAL         | group                  | ×      |
| 6                       | 30.10 VA-EL RESPIRATORY SYNCY                                                                                  | TIAL VIRUS V                | ACCINE         | element                | х      |
| +                       | + Next Screen - Prev Scr                                                                                       | een ?? More                 | e Actions      |                        |        |
| DD<br>DF<br>DS<br>Selec | Dialog Details DT Dialog<br>Dialog Findings DU Dialog<br>Dialog Summary IA Insta<br>ct Action: Next Screen// Q | g Text<br>g Usage<br>ll All | IS II<br>QU QI | nstall Selected<br>Jit | 1      |

When the dialog has completed installation, you will then be returned to this screen. At the **Select Action** prompt, type **Q**.

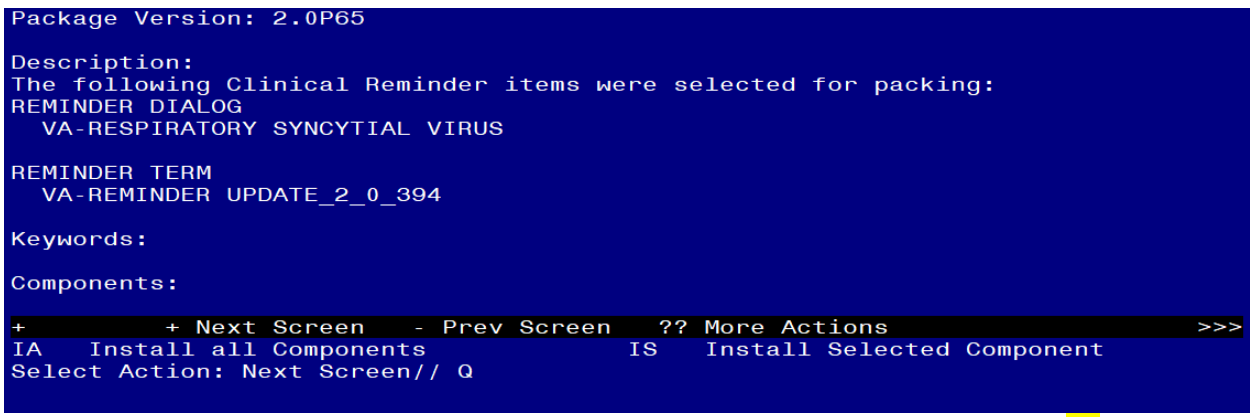

You will then be returned to this screen. At the Select Action prompt, type Q.

Install complete.

# Post Installation

1. Make the Dialog templates available to be attached to a Personal or Shared templates or to be able to attach the dialog to a progress note title.

Select Reminder Managers Menu <TEST ACCOUNT> Option: **CP** CPRS Reminder Configuration

- CA Add/Edit Reminder Categories
- CL CPRS Lookup Categories
- CS CPRS Cover Sheet Reminder List
- MH Mental Health Dialogs Active
- PN Progress Note Headers
- RA Reminder GUI Resolution Active
- TIU TIU Template Reminder Dialog Parameter
- DEVL Evaluate Coversheet List on Dialog Finish
- DL Default Outside Location
- PT Position Reminder Text at Cursor
- LINK Link Reminder Dialog to Template
- TEST CPRS Coversheet Time Test
- NP New Reminder Parameters
- GEC GEC Status Check Active
- WH WH Print Now Active

Select CPRS Reminder Configuration <TEST ACCOUNT> Option: **TIU** TIU Template Reminder Dialog Parameter

Reminder Dialogs allowed as Templates may be set for the following:

- 1 User USR [choose from NEW PERSON]
- 3 Service SRV [choose from SERVICE/SECTION]
- 4 Division DIV [SALT LAKE CITY]
- 5 System SYS [NATREM.FO-SLC.MED.VA.GOV]

Enter selection: **5** Choose the appropriate number for your site. Your site may do this by System or other levels. The example below uses SYSTEM level.

Setting Reminder Dialogs allowed as Templates for System: NATREM.FO-

SLC.MED.VA.GOV

Select Display Sequence: ?

394 VA-COVID-19 TELEPHONE FOLLOW-UP

389 VA-SRA-CONSULT RESPONSE (D)

When you type a question mark above, you will see the list of #'s (with dialogs) that are already taken. Choose a number **NOT** on this list. For this example, 390 is not present so I w<mark>ill use 390.</mark>

Select Display Sequence: 390

Are you adding 390 as a new Display Sequence? Yes// YES

Display Sequence: 390// <Enter> 390

Clinical Reminder Dialog: VA-RESPIRATORY SYNCYTIAL VIRUS reminder dialog NATIONAL

...OK? Yes// <mark><Enter></mark> (Yes)

2. Add the template to your shared template folder. This template is designed to be incorporated into any provider or nurse note (note title may vary site to site). It should be added to the shared template folder so that it can be incorporated into an existing note by the user.

In CPRS, open the Template Editor, expand Shared Templates, select the appropriate folder (if applicable), then click New Template (top right-hand corner).

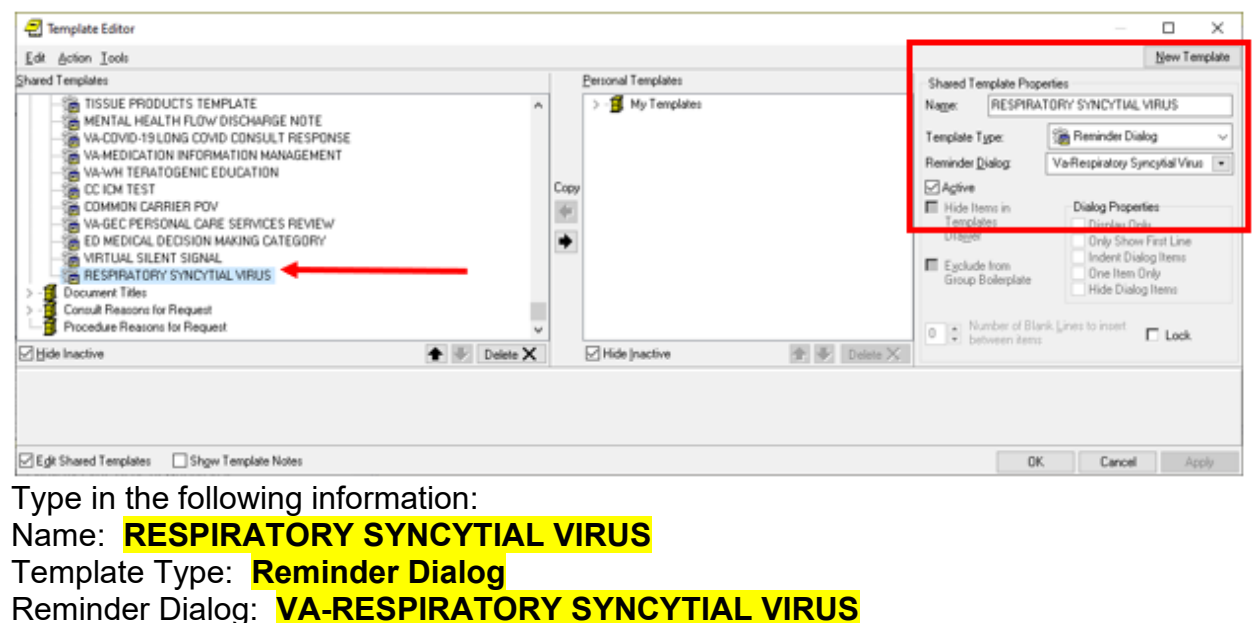

— then click Apply.

3. Add quick order for the RSV vaccine to the reminder dialog element VA-RESPIRATORY SYNCYTIAL VIRUS ORDER. Using the VistA menu Reminder Dialog Manager, Dialog Manager, change view to elements, search for the element VA-RESPIRATORY SYNCYTIAL VIRUS ORDER, edit the element and add your quick order at the finding item prompt.